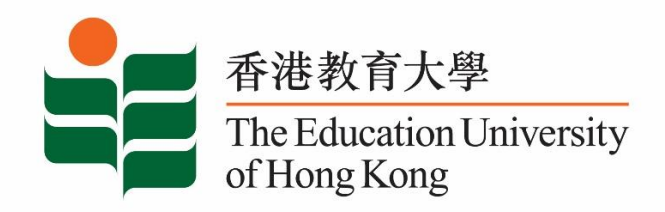

## **Career Development Service**

## **Student Affairs Office**

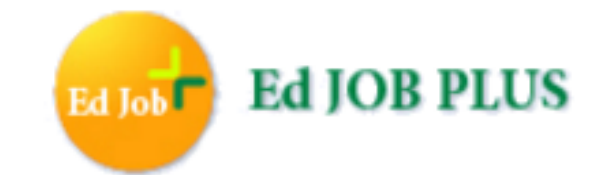

# Registration Guide for Graduate

Last Update: July 2020

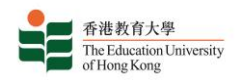

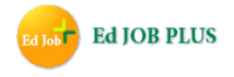

#### Ed Job Plus: 3-in-1 Job Search and Career Information System

Ed Job Plus is an online platform dedicated to providing EdUHK's graduates with a one-stop job search and career support experience. The platform is filled with career resources, helpful news, articles and advice designated to inspiring graduates to embark on their career journey with local and global outlook.

Ed Job Plus is available to graduates until the end of the first year after graduation.

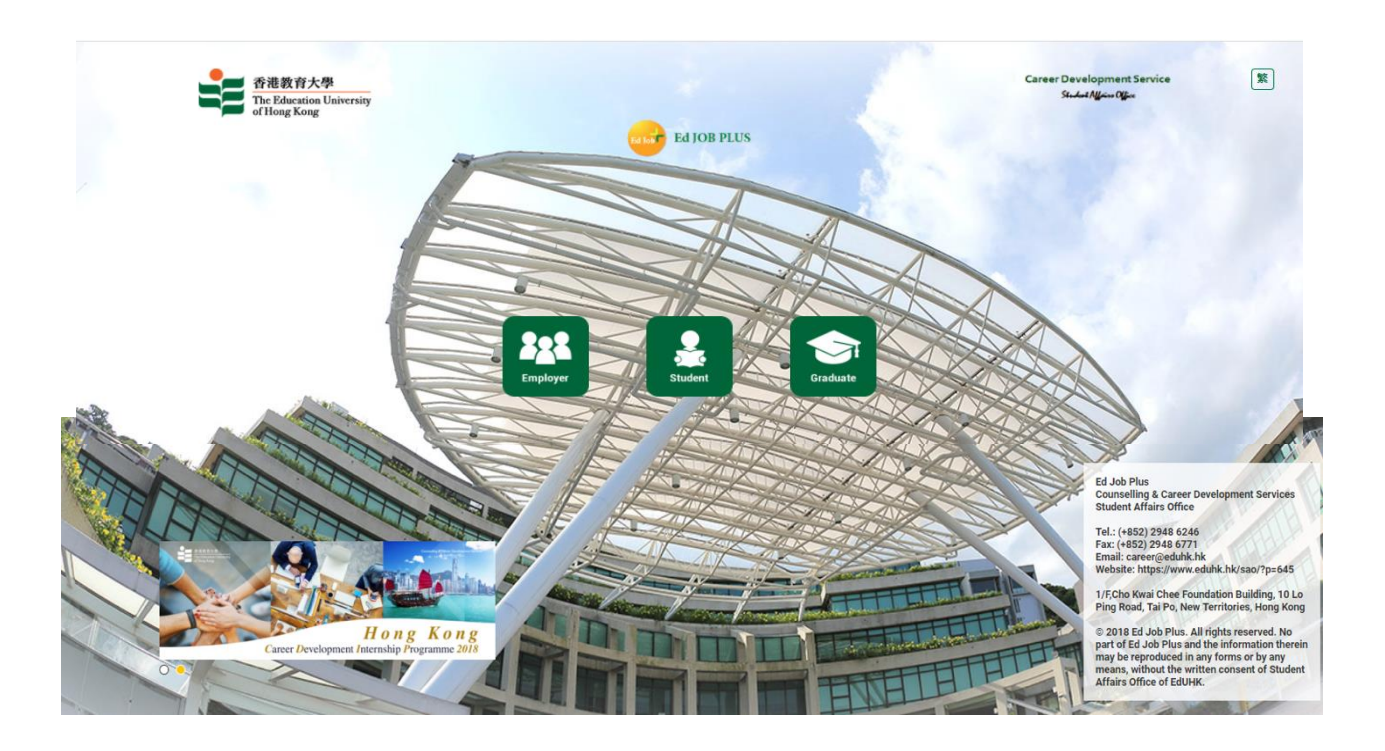

Website: https://edjobplus.eduhk.hk/EdJobPlus/eng/login/index

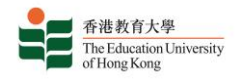

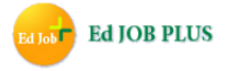

#### **Entering Graduate Portal** – Click the button "Graduate" to enter the portal.

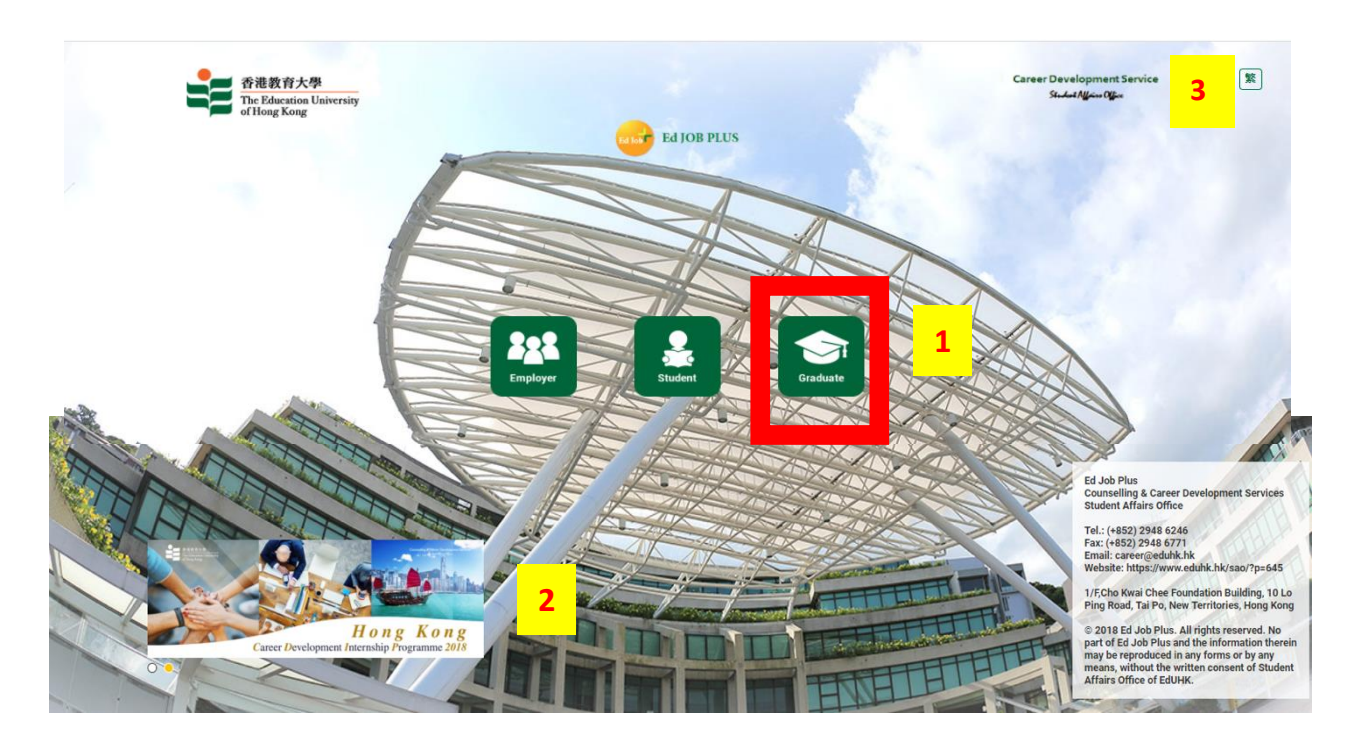

- 1. Button to log into Graduate Portal
- 2. Rolling banner for highlighted career information
- 3. Button to change language to Chinese

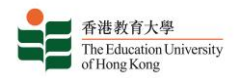

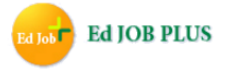

<u>Graduate User Log in</u> – Log into the Graduate Portal with your username and password. If you do not have a Graduate account yet, please click the link "New Account" to register for one. If you have forgotten your password, please click the link "Forget Password" to reset it.

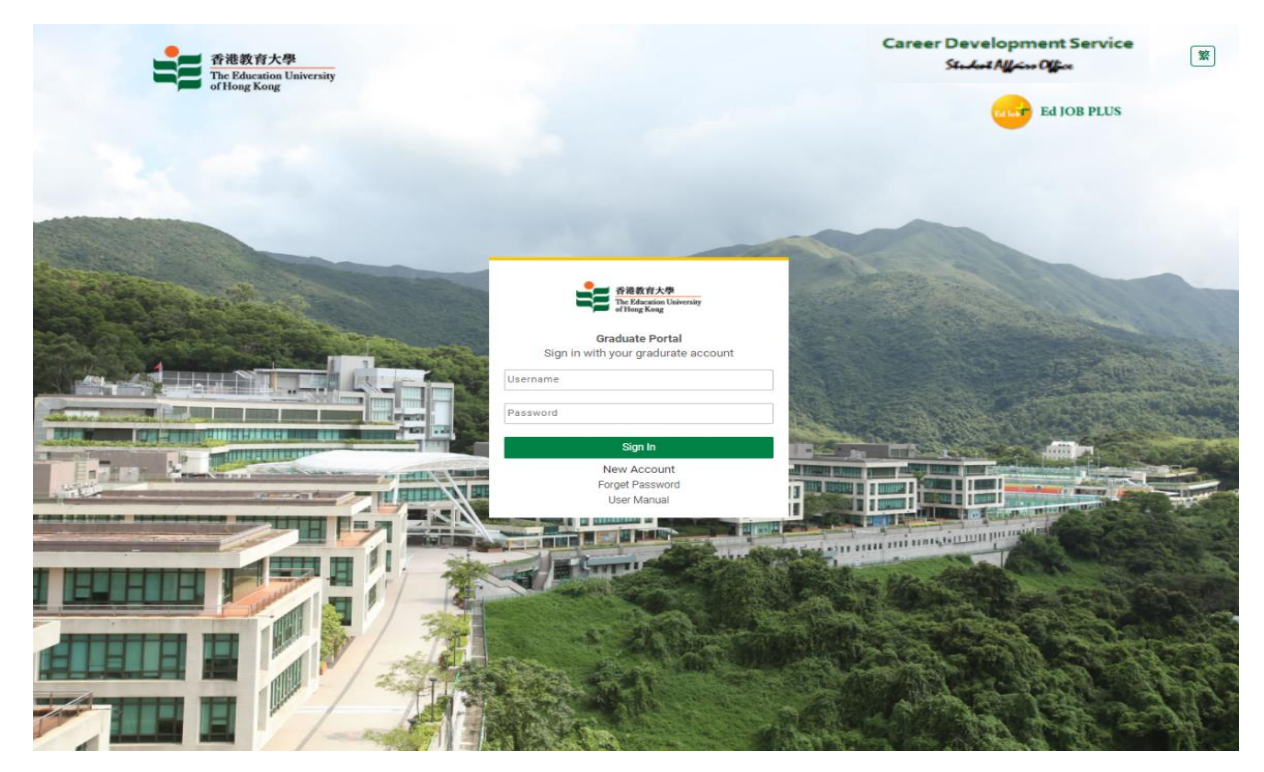

<u>Terms & Conditions and Latest News</u> – Please read the terms and conditions carefully and click the button "Accept" to continue creating your account. You can also view the latest career news from the EdUHK in the box "Latest News".

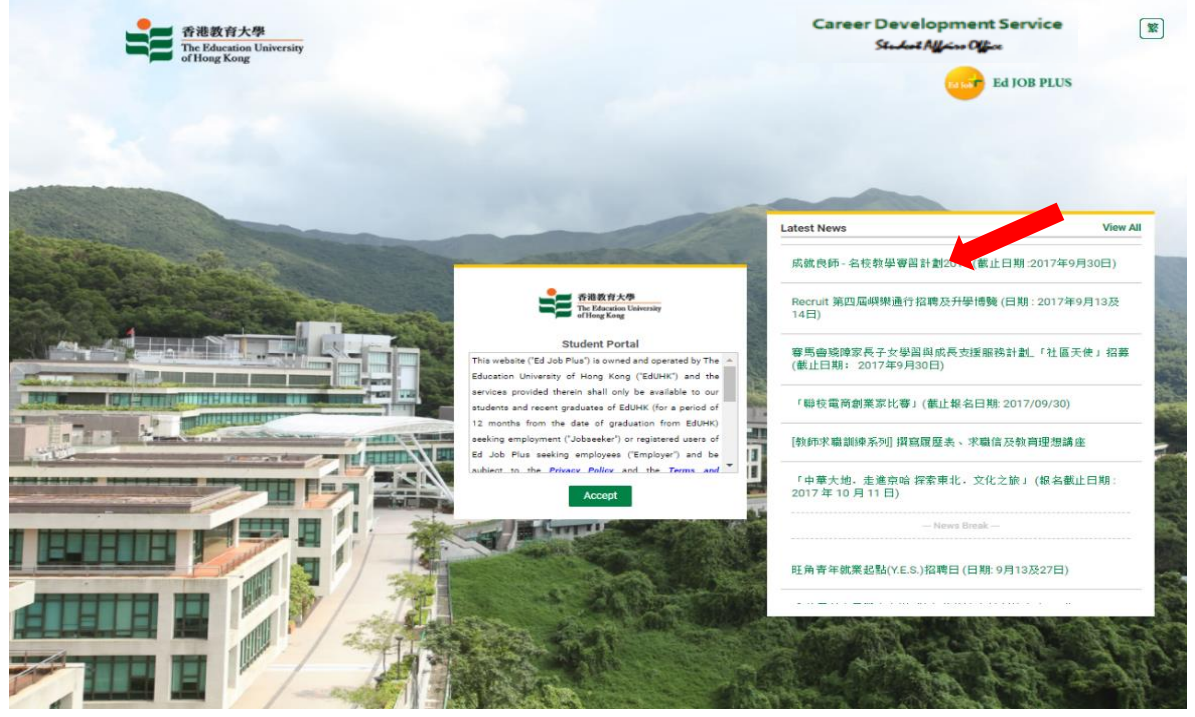

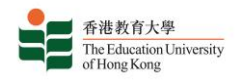

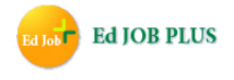

Graduate new user account creation – Continue creating a new account by inputting EdUHK's student number and date of birth for verification.

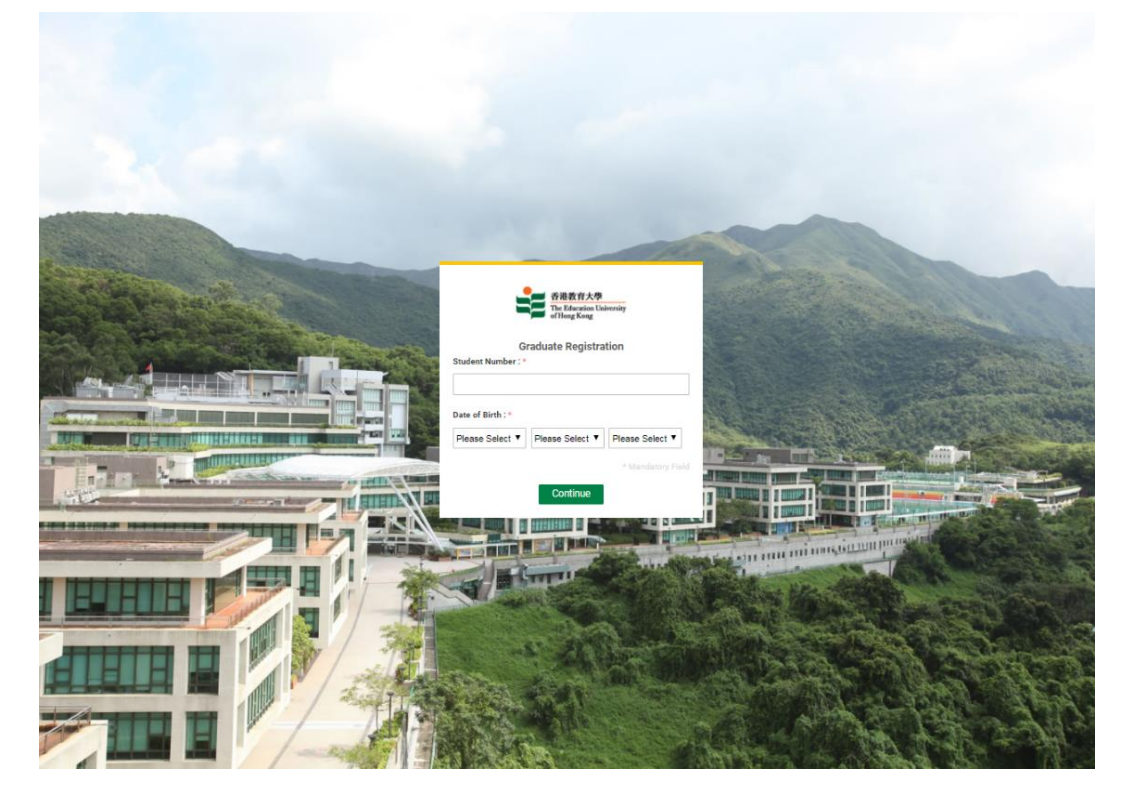

Afterwards, you will be asked to fill in your personal information and to set a username and password. Your password must contain at least 6 digits and may use only the characters 0-9, A-Z and a-z.

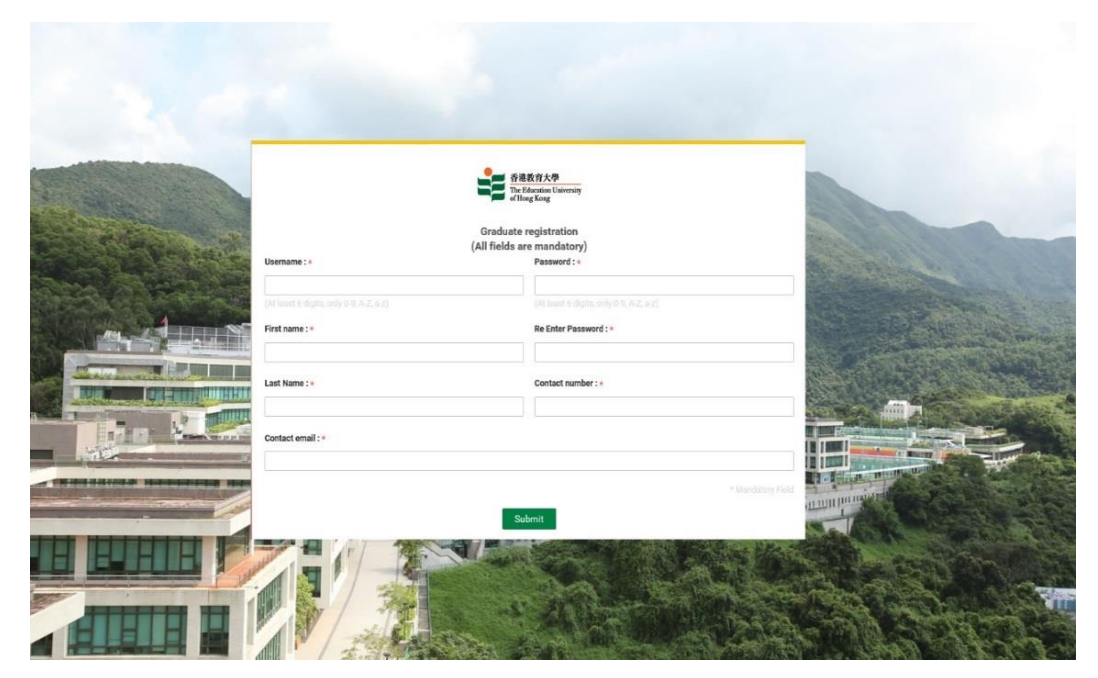

This completes the creation of a new Graduate User account.

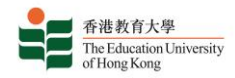

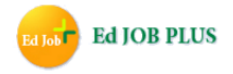

### Please register and log into Ed Job Plus.

No part of Ed Job Plus and the information therein may be reproduced in any forms or by any means, without the written consent of the Student Affairs Office of EdUHK.

For enquiries, please call (+852) 2948 6246, fax (+852) 2948 6771 or email career@eduhk.hk.